## Anleitung für die Teilnahme an einen Zoom-Meeting wenn du den "Zoom-Client" installiert hast.

| Du benötigst:<br>- einen Computer (PC oder Apple). (Im Notfall geht auch ein Smartphone, auf welchem du aber die Zoom-App installieren solltest.)<br>- eine Kamera, damit dich die anderen sehen können.<br>- ein Mikrofon, damit dich die anderen hören können.<br>(Eine Teilnahme ist auch ohne Mikrofon und Kamera möglich. Bei den meisten Laptop / MacBook sind Mikrofon und Kamera im Gerät<br>eingebaut. Bei einem separaten PC kannst du die Geräte separat anschliessen.)<br>- eine Internetverbindung<br>- Ladekabel für dein Gerät | Technische<br>Voraussetzungen für<br>die Teilnahme an<br>einem "Zoom-<br>Meeting"                                                                                                    |
|----------------------------------------------------------------------------------------------------|----------------------------------------------------------------------------------------------------|
| Zoom-Meeting beitreten<br>https://us02web.zoom.us/i/86947935812?pwd=a2djV09Da1B4d0M4OGNjWG5La0ZuUT09<br>Meeting-ID: 869 4793 5812<br>Kenncode: 665389                                                                                                    | Per Mail hast du den<br>Link für das "Zoom-<br>Meeting" erhalten.<br>Wenn du noch keine<br>oder wenig Erfahrung<br>mit "Zoom" hast,<br>klickst du etwa 10<br>Minuten vor dem<br>offiziellen Start auf<br>den Link.<br>Es kann sein, dass<br>die Bilder etwas<br>anders aussehen und<br>du vielleicht in einem<br>der Schritte sogar die<br>Meeting-ID und den<br>Kenncode eingeben<br>musst. |

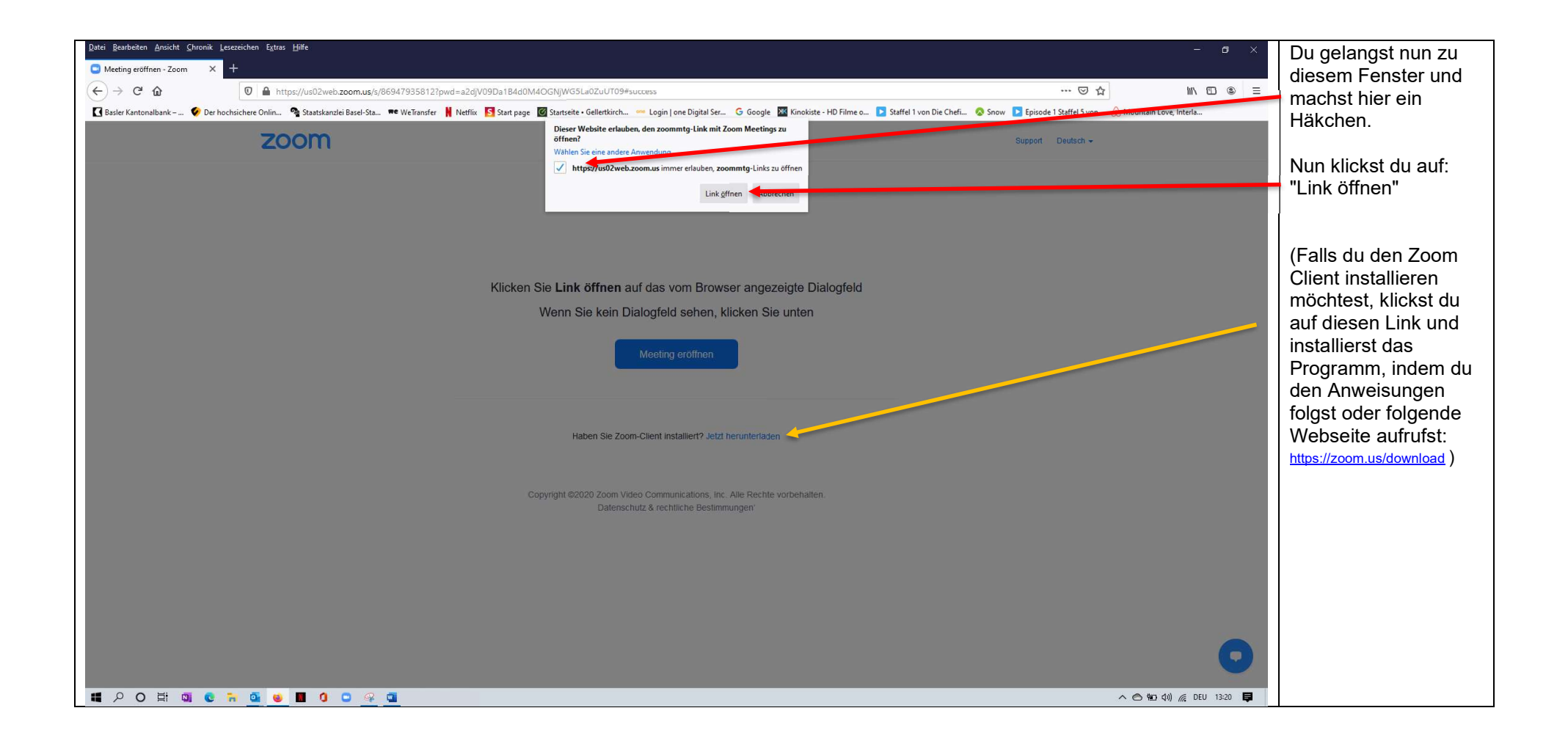

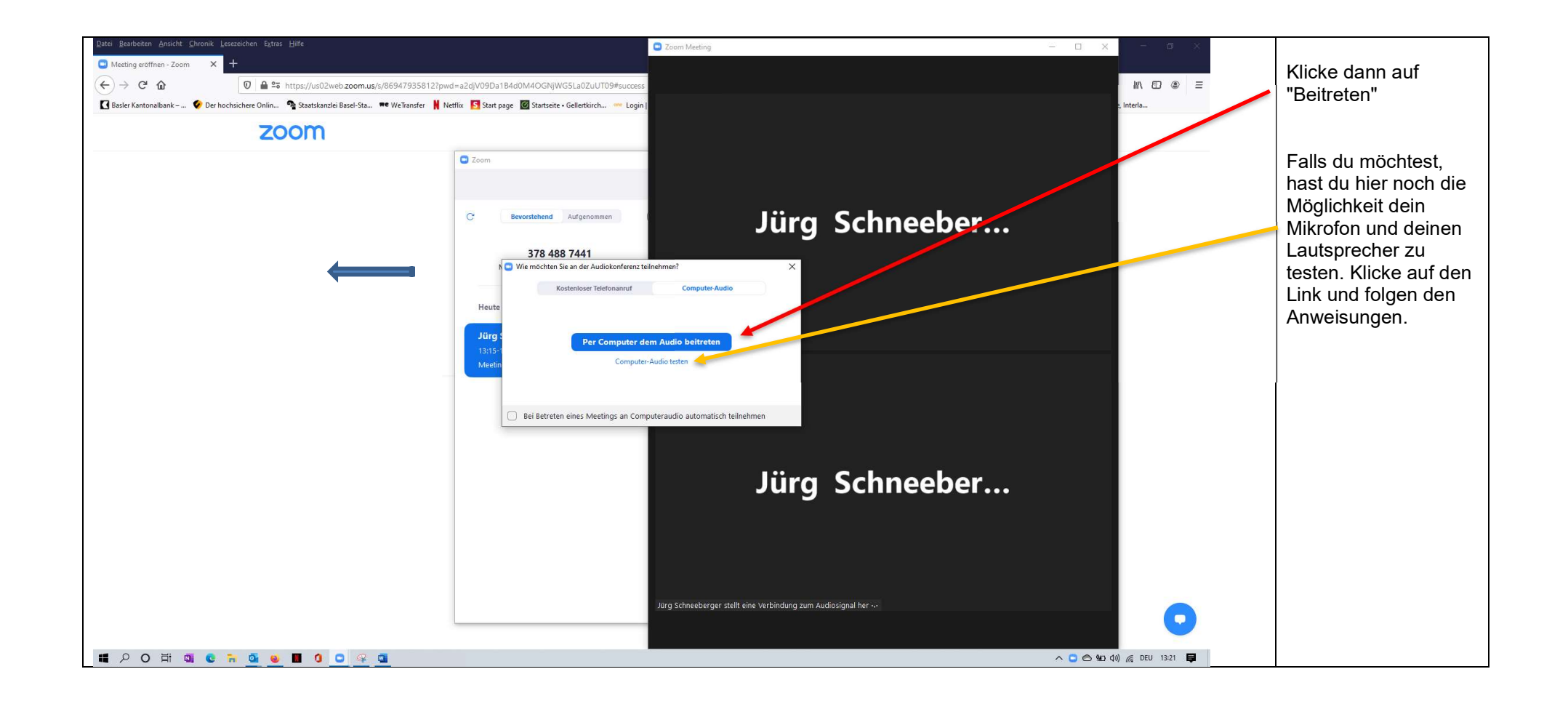

| <ul> <li>Q Zoom meeting initiation - Jurg ≥ X</li> <li>+</li> <li>+</li> <li>+</li> <li>C △ □ ■ us02web.zoom.us/wc/86017815085/join/track_isi=8ijmf_code=80meeting.</li> </ul> | vesult=8tk=8cap=03AGd8q28Ew7Chy7IPLen38kDuocvVzMw20XEMyFpMaHuG3GPu2Q9QuQWJ51n9mtS82Wax8mkF23mgnyWfmybzDL3HF_1EUurihRW6tLPdn7XP4 | - a X<br>AKOKKWénttx. Bi A 🖌 :         | Nun hast du es fast<br>geschafft und<br>befindest dich im<br>Warteraum.                               |
|----------------------------------------------------------------------------------------------------|----------------------------------------------------------------------------------------------------|----------------------------------------|----------------------------------------------------------------------------------------------------|
|                                                                                                    | Bitte warten, der Meeting-Host lässt Sie in Kürze<br>eintreten.<br>Zoom meeting invitation - Jürg Schneebergers Zoom Meeting    |                                        | Du musst vielleicht<br>einen Moment warten,<br>bis du vom "Host"<br>(Gastgeber)<br>eingelassen wirst. |
| # A 🗆 🤗 🛤 💁 💀 👼                                                                                                    | ō1 ©                                                                                                    | k 🕼 🍤 C 40 📖 DEU 16:30<br>SG 23.122000 |                                                                                                    |

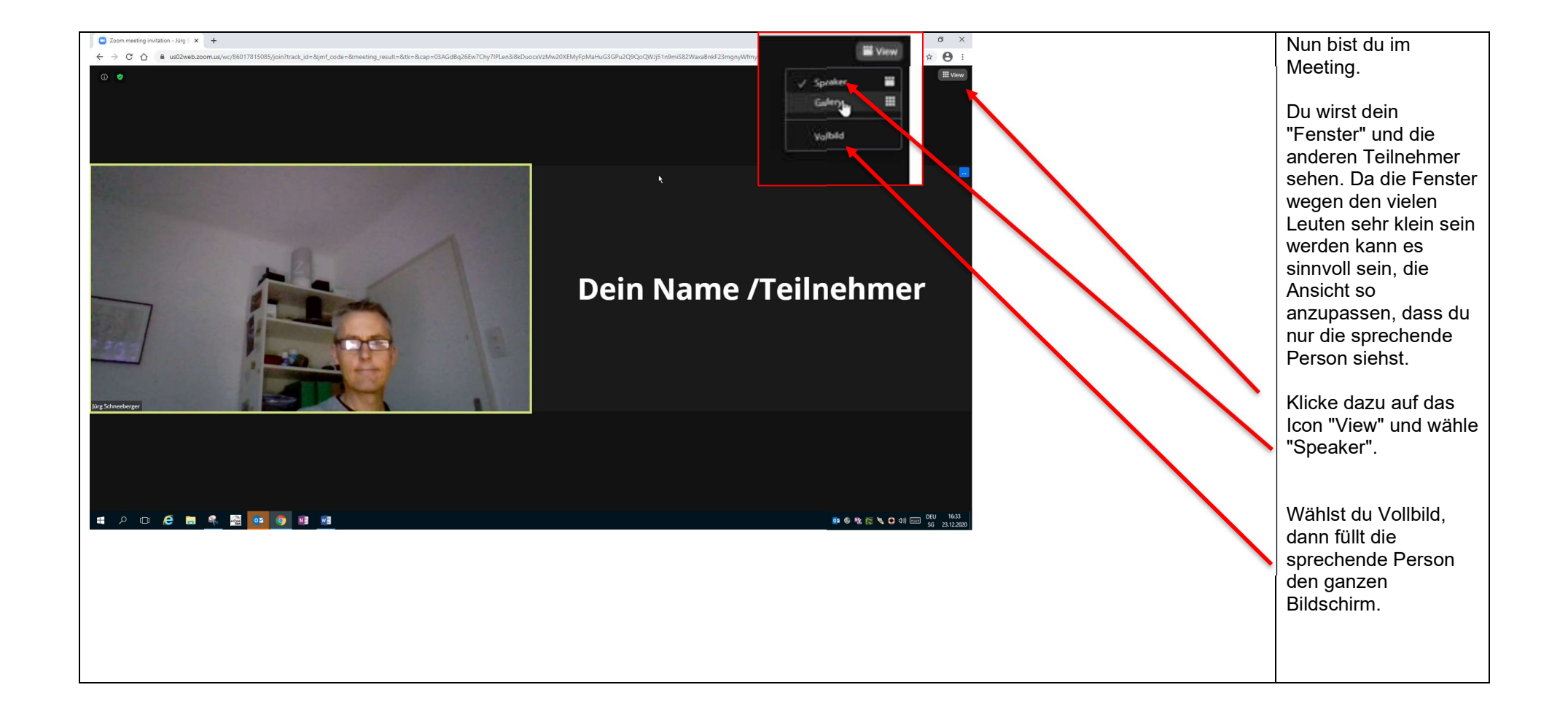

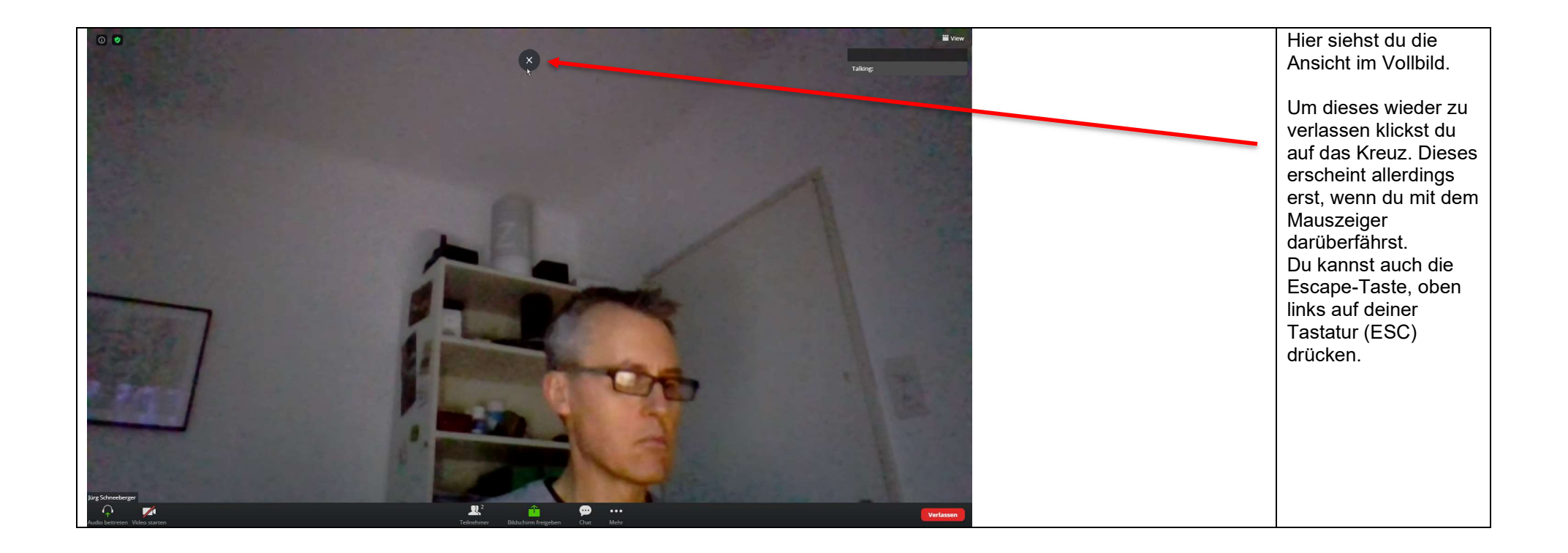

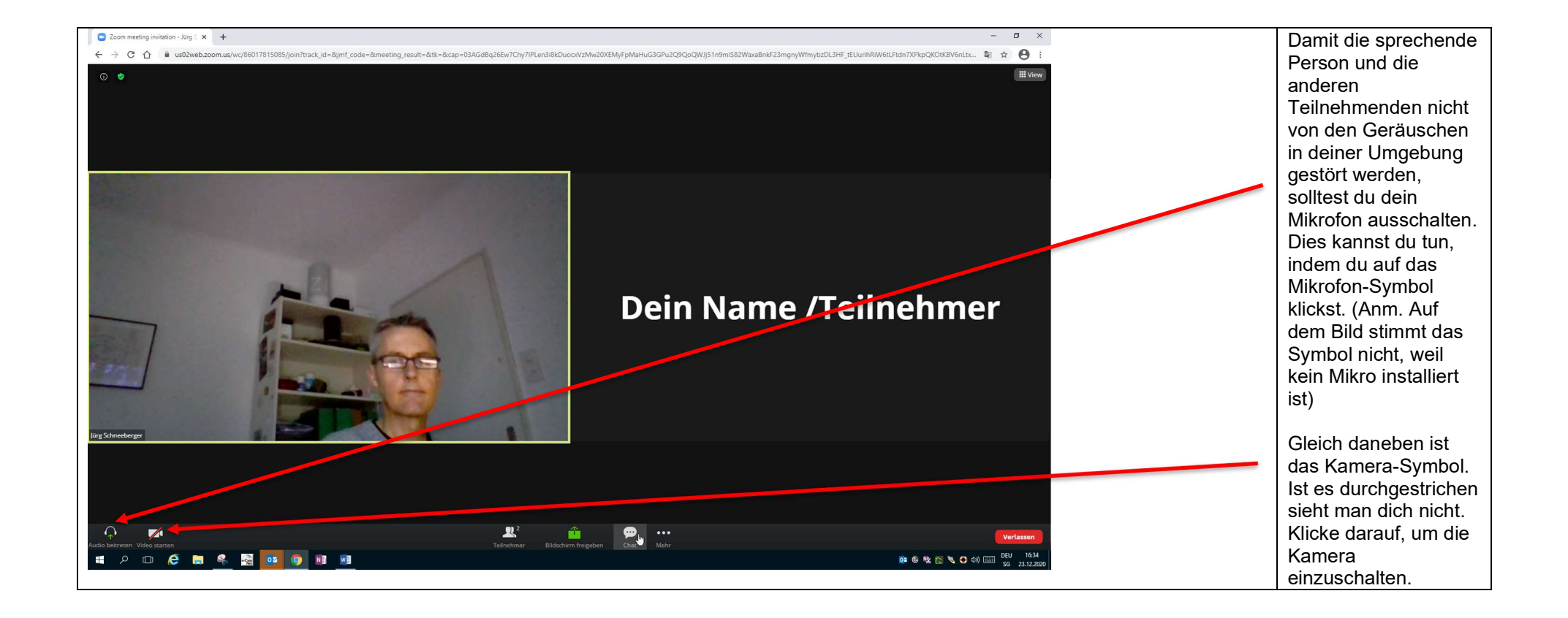

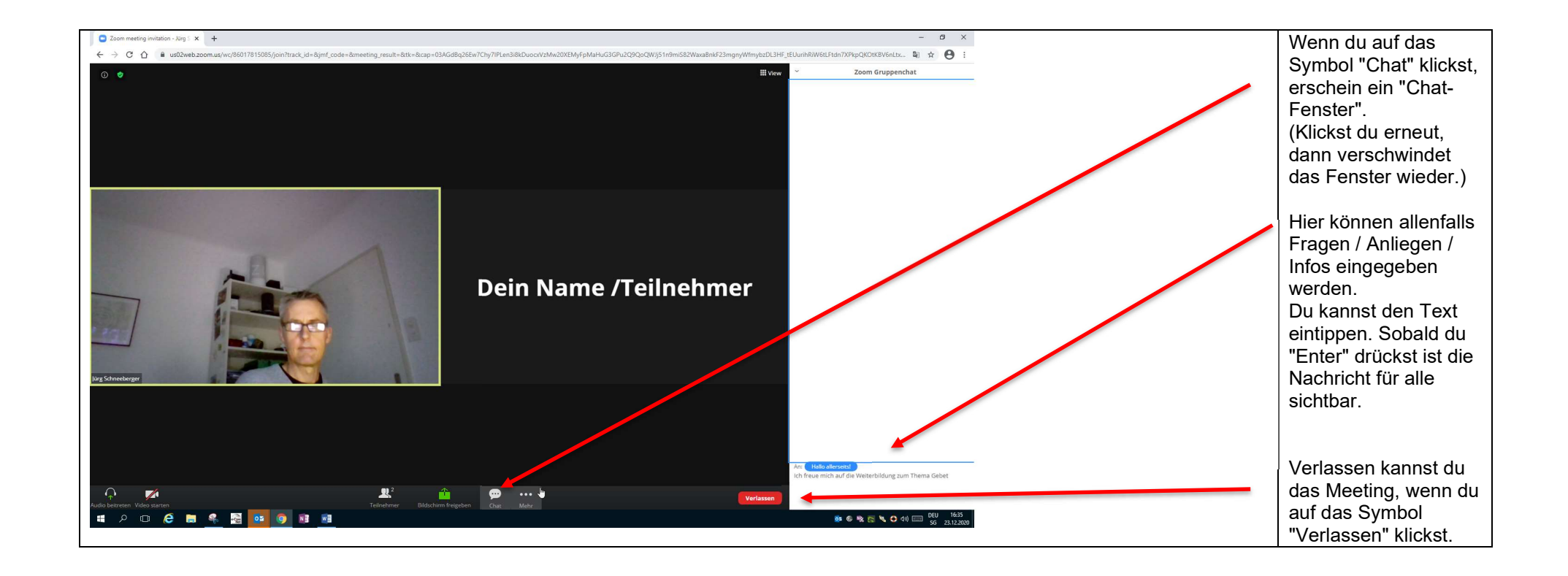